# FLEET MAINTENANCE SCHEDULES (DELIVERY)

<u>Main Page</u> > <u>General Information</u> > <u>Usage scenarios</u> > **FLEET MAINTENANCE SCHEDULES (DELIVERY)** □

## Contents

- <u>1 Solution description</u>
- <u>2 What you need for a solution?</u>
- <u>3 Installation</u>
- <u>4 Configuration</u>
  - <u>4.1 1. Prerequisites:</u>
    - 4.1.1 1.1. Read through First start guide
    - <u>4.1.2 1.2. Understanding of possible Sleep modes.</u>
  - <u>4.2</u> 2. Configuring Fleet Maintenance Schedules:
- <u>5 Parsing information</u>
  - <u>5.1</u> **1.Prerequisites:** 
    - <u>5.1.1 1.1. Open TCP/UDP port</u>
    - <u>5.1.2 1.2. Go to Java parser first start guide</u>
  - <u>5.2</u> **2.Parsing example:**
- <u>6 Demonstration in platform</u>

### **Solution description**

Delivery service is a business where efficiency is everything. Customers expect their goods to be delivered in time and meeting these expectations is a must if the company wants to make a solid profit. Anything what causes delays should be minimized or eliminated. Facilitated by GPS devices, timely vehicle maintenance can greatly reduce the number of irregularities and, thus, help the business grow.

We glad that you decide to test our "Fleet Maintenance Schedules (Delivery)" solution.

Here you will find how to prepare and to test this solution.

### What you need for a solution?

- Teltonika FM device which is compatible with this use case and have OBD connection and can read OBDII data. Recommended devices: <u>FMB001</u>, <u>FMC001</u>, <u>FMM001</u>, <u>FMB003</u>, <u>FMB002</u>. Also, it is possible to use <u>FMP100</u> via Bluetooth® function but it requires Bluetooth® OBDII dongle.
- The SIM card in order to get data to your server.
- <u>FOTA</u> to remotely send the configuration to the device.
- <u>Teltonika Configurator</u> to set up FM device correctly for the solution.

### Installation

Connecting the device to the vehicle:

- Before connecting the device to the OBDII socket, make sure that ≥3A fuse is present on OBD connector power supply.
- Find OBDII connector in your vehicle (Figure 1.) if you need more accurate location please visit Location of OBD plug.

×

Figure 1. Most common OMBDII connector locations

### Configuration

#### **1. Prerequisites:**

- 1.1. Read through **<u>First start guide</u>**
- **1.2. Understanding of possible** <u>Sleep modes</u>.

#### 2. Configuring Fleet Maintenance Schedules:

#### ×

Trip settings:

- 11800 Scenario priority (0 Disable, 1 Low, 2 High, 3 Panic).
- **11801** Eventual settings (0 Disable, 1 Enable), if disabled trip settings will come with periodical data.
- 11802 Mode (0 Continuous, 1 Between Records). If Between Records option is selected distance will be counted until any record is made. Then odometer will be reset to zero and start counting until next record is made. When it is set to Continuous, Trip distance is going to be counted continuously (from Trip start to Trip end) and written to I/O Trip Odometer value field. When Trip is over and the next Trip begins, Trip Odometer value is reset to zero.
- 11803 Start Speed (km/h). This parameter is needed if you want to start the trip on specific speed, If start speed selected 0 the trip only will work then ignition is on.
- 11804 Ignition OFF timeout (s) is the timeout value to detect Trip end once the Ignition (configured ignition source) is off.
- 7031 ID of SMS recipient.
- 8031 SMS Text.

Parameter ID - Parameter name

- 11806 Odometer Calculation Source (0 GNSS, 1 OBD).
- 11807 current Odometer Value (km). Odometer data will be counted from provided value.

Ignition source will be used to determine ignition of vehicle.

Possible ignition sources:

- **DIN 1** (Digital Input 1) if *DIN1* is 1 ignition is ON; if *DIN1* value is 0 ignition is OFF;
- **Power Voltage** if voltage is between High Voltage Lever and Low Voltage Level (below *Ignition Settings* options) ignition is ON; if voltage is higher than High Voltage Lever or lower than Low Voltage Level ignition is OFF.
- **Engine RPM** if *RPM* from OBD II or CAN is higher than 0 ignition is ON; if *RPM* from OBD II or CAN is equal to 0 ignition is OFF;
- Accelerometer if movement sensor detects movement ignition is ON; if movement is not detected ignition is OFF;

More than one ignition source can be selected at the same moment. When there are 2 or more sources selected, at least one condition has to be met to change Ignition status.

**Example:** DIN1 and Accelerometer are selected as the Ignition source. When the device detects movement, Ignition status will change to 1, regardless that DIN1 value is 0. Users can select movement start and movement stop delay time - those parameters are used when the accelerometer is selected as an ignition source. Ignition status is used in power management and the following functionalities: <u>Eco/Green Driving</u>, <u>Excessive Idling</u>, Fuel Consumption, <u>Over Speeding</u>, <u>Towing Detection</u> and <u>Trip</u>.

×

11

Ignition Source:

- 101 Eventual settings (1 DIN 1, 2 Accelerometer, 4 Power Voltage, 8 Engine RPM).
- 104 Hight Voltage ( MIN 0, MAX 30000).
- 105 Low Voltage (MIN 0, MAX 29999).

**Quick start:** From default configuration to Fleet Maintenance Schedules in one <u>SMS</u>:

setparam 11800:1;11801:0;101:4;104:30000;105:12000"

**Note**: Before SMS text, two space symbols should be inserted if no SMS username or password was set in SMS \ Call settings.

After configuration device start parameters now we go to configure OBD II elements.

In the photo below (this is example case) you see where you must go to configurate main parameter that you need to have from device.

In OBD II window you see a lot of I/O elements to configure the device properly you will need to know which parameters can be read from the vehicle using our OBD trackers. To know what parameters can be read please visit <u>How to check available OBDII data</u>.

| Number Of DTC               |       | None | Low | High | Panic | 0 🗘    | 0 🗘     | Crash | Yes | No | Monitoring 🗸 🗸 |
|-----------------------------|-------|------|-----|------|-------|--------|---------|-------|-----|----|----------------|
| Engine Load                 | %     | None | Low | High | Panic | 0 0    | 0 🗘     | Crash | Yes | No | Monitoring 🗸   |
| Coolant Temperature         | °C    | None | Low | High | Panic | -40 🗘  | 215 🧘   | Crash | Yes | No | On Change 🗸 🗸  |
| Short Fuel Trim             | %     | None | Low | High | Panic | 0 0    | 0 🗘     | Crash | Yes | No | Monitoring 🗸 🗸 |
| Fuel Pressure               | kPa   | None | Low | High | Panic | 0 0    | 0 🗘     | Crash | Yes | No | Monitoring 🗸 🗸 |
| Intake MAP                  | kPa   | None | Low | High | Panic | 0 0    | 0 🗘     | Crash | Yes | No | Monitoring 🗸 🗸 |
| Engine RPM                  | rpm   | None | Low | High | Panic | 0 🗘    | 16384 🤤 | Crash | Yes | No | Monitoring 🗸 🗸 |
| Vehicle Speed               | km/h  | None | Low | High | Panic | 0 🗘    | 255 🧘   | Crash | Yes | No | Monitoring 🗸 🗸 |
| Timing Advance              | •     | None | Low | High | Panic | 0 🗘    | 0 🗘     | Crash | Yes | No | Monitoring 🗸 🗸 |
| Intake Air Temperature      | °C    | None | Low | High | Panic | 0 🗘    | 0 🗘     | Crash | Yes | No | Monitoring 🗸   |
| MAF                         | g/sec | None | Low | High | Panic | 0 0    | 0 🗘     | Crash | Yes | No | Monitoring 🗸 🗸 |
| Throttle Position           | %     | None | Low | High | Panic | 0 🗘    | 100 🤤   | Crash | Yes | No | Monitoring 🗸 🗸 |
| Run Time Since Engine Start | s     | None | Low | High | Panic | 0 🗘    | 65535 🤤 | Crash | Yes | No | Monitoring 🗸 🗸 |
| Distance Traveled MIL On    | km    | None | Low | High | Panic | 0 🗘    | 65535 🤤 | Crash | Yes | No | Monitoring 🗸 🗸 |
| Relative Fuel Rail Pressure | kPa   | None | Low | High | Panic | 0 0    | 0 🗘     | Crash | Yes | No | Monitoring 🗸 🗸 |
| Direct Fuel Rail Pressure   | kPa   | None | Low | High | Panic | 0 0    | 0 🗘     | Crash | Yes | No | Monitoring 🗸 🗸 |
| Commanded EGR               | %     | None | Low | High | Panic | 0 0    | 0 🗘     | Crash | Yes | No | Monitoring 🗸 🗸 |
| EGR Error                   | %     | None | Low | High | Panic | -100 🗘 | 100 🤤   | Crash | Yes | No | On Change 🗸 🗸  |
| Fuel Level                  | %     | None | Low | High | Panic | 0 🗘    | 100 🤤   | Crash | Yes | No | On Change 🗸 🗸  |

### **Parsing information**

#### **1.Prerequisites:**

#### 1.1. Open TCP/UDP port

#### 1.2. Go to Java parser first start guide

#### **2.Parsing example:**

#### Unparsed received data in hexadecimal stream

 $\begin{array}{c} 000000000004d608130000017738b113a8000efcea74209c63c200b60096050010000c05ef01f0011505c800\\ 450105b50008b600074230f \textbf{B6}c430f3d44006b02f10000601a1000038753000\\ 000017738b1241790000efceb6e\\ 209c63d05b50008b600074230\\ ff430f3d44006b020000601a100003875300002900017738b11f600001f0011505 \end{array}$ 

| AVL Data Packet Part                       | HEX Code Part                                             |  |  |  |  |  |
|--------------------------------------------|-----------------------------------------------------------|--|--|--|--|--|
| Zero Bytes                                 | 00 00 00 00                                               |  |  |  |  |  |
| Data Field Length                          | 00 00 04 d6                                               |  |  |  |  |  |
| Codec ID                                   | 08 (Codec 8)                                              |  |  |  |  |  |
| Number of Data 1 (Number of Total Records) | 13                                                        |  |  |  |  |  |
| Timestamp                                  | 00 00 01 77 38 b1 13 a8 (Mon Jan 25 08:37:46<br>UTC 2021) |  |  |  |  |  |
| Priority                                   | 00                                                        |  |  |  |  |  |
| Longitude                                  | 00 01 77 38                                               |  |  |  |  |  |

Latitude Altitude Angle Satellites Speed N of Total ID N1 of One Byte IO 1'st IO ID 1'st IO Value 2'nd IO ID 2'nd IO Value 3'rd IO ID 3'rd IO Value 4'th IO ID 4'th IO Value 5'th IO ID 5'th IO Value N2 of Two Byte IO 1'st IO ID 1'st IO Value 2'nd IO ID 2'nd IO Value 3'rd IO ID 3'rd IO Value 4'th IO ID 4'th IO Value 5'th IO ID 5'th IO Value N4 of Four Byte IO 1'st IO ID 1'st IO Value 2'nd IO ID 2'nd IO Value **CRC-16** 

b1 13 a8 00 0e fc ea 74 20 9c 63 12 09 EF (AVL ID: 239, Name: Ignition) 01 F0 (AVL ID: 240, Name: Movement) 01 15 (AVL ID: 21, Name: GSM Signal) 05 50 (AVL ID: 200, Name: Sleep Mode) 00 45 (AVL ID: 69, Name: GNSS Status) 01 5 B5 (AVL ID: 181, Name: GNSS PDOP) 8 B6 (AVL ID: 32, Name: Coolant Temperature) 61 42 (AVL ID: 66, Name: External Voltage) 30 FC 43 (AVL ID: 67, Name: Battery Voltage) 0F 3D 24 (AVL ID: 36, Name: Engine RPM) 06 A2 02 29 (AVL ID: 41, Name: Throttle Position) 5E (AVL ID: 16, Name: Total Odometer) 03 87 53 00 00 73 2E

### **Demonstration in platform**

TAVL: Open TAVL  $\rightarrow$  select client  $\rightarrow$  select Street Map  $\rightarrow$  select device  $\rightarrow$  choose the date from which to which to show the records  $\rightarrow$  push advanced  $\rightarrow$  push show button and then you will see in left down corner all information.

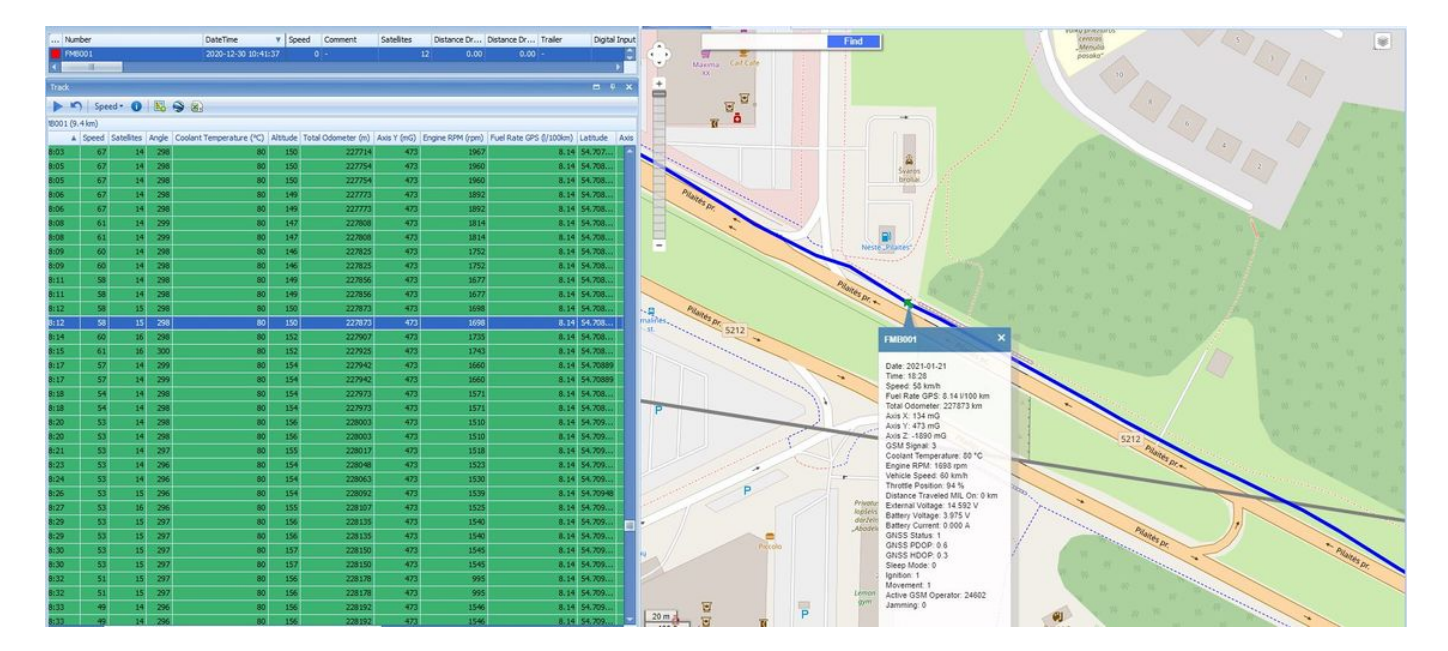

WIALON: Open WIALON  $\rightarrow$  open messages  $\rightarrow$  push unit (select your device)  $\rightarrow$  choose the date from which to show the records  $\rightarrow$  select message (data messages)  $\rightarrow$  push execute button and you will see all information.

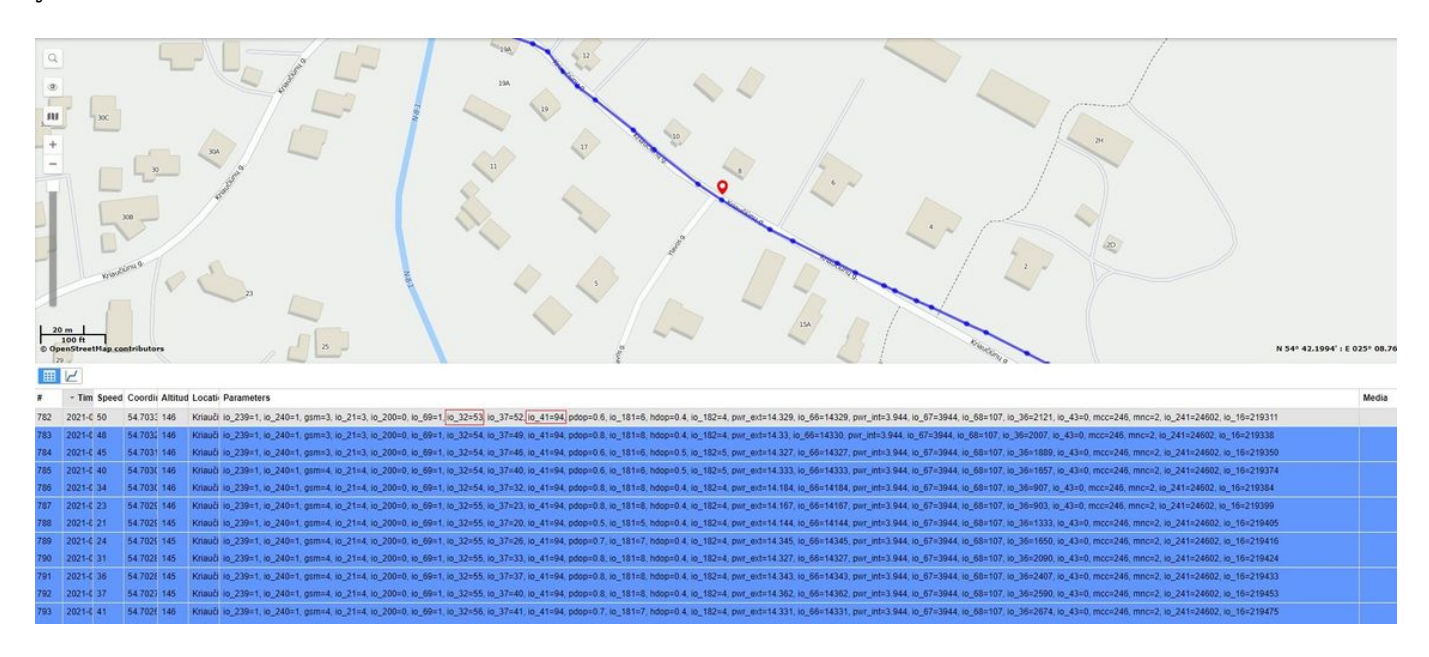